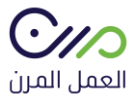

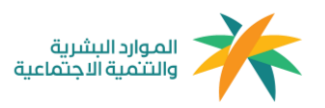

# دليل المستخدم مزود الخدمة

## 1.0

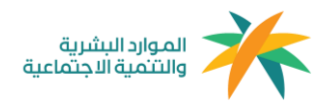

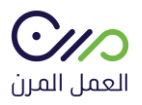

#### التسجيل

الدخول على منصة العمل المرن mrn.sa ومن خلال الصفحة الرئيسية التوجه إلى " حساب جديد " والدخول على نافذة أنا مزود خدمة

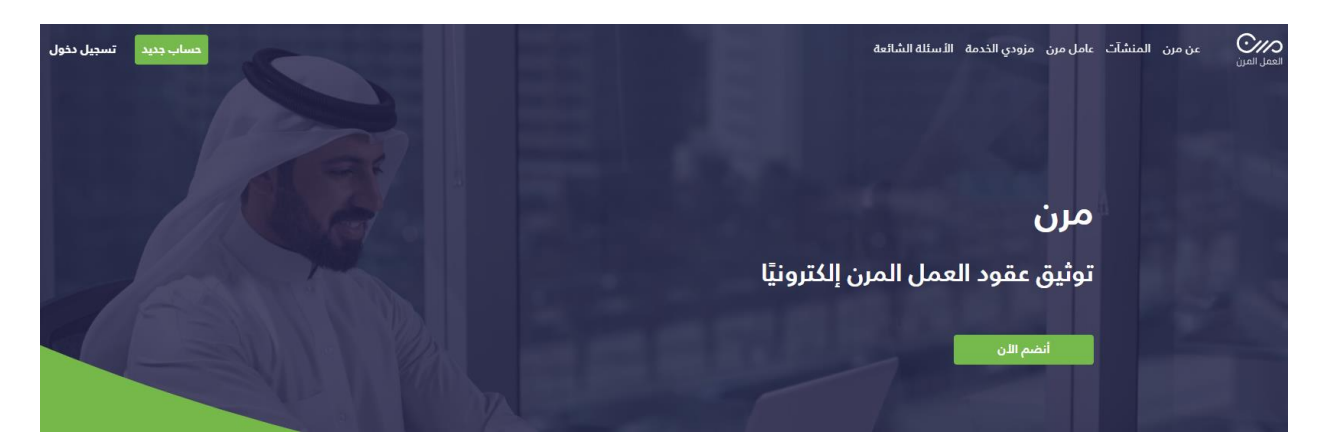

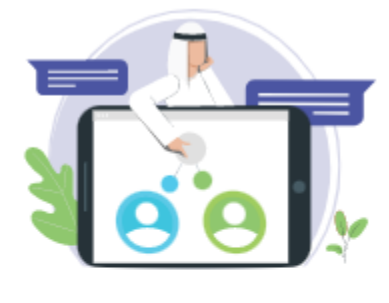

أنا مزود خدمة

سجل الدخول لحسابك لتتمكن من إنشاء ومتابعة عقود العمل المرن الخاصة بك أو بإحدى المنشآت التابعة.

سيتم التحويل لموقع الوزارة لإتمام الدخول عن طريق النفاذ الموحد.

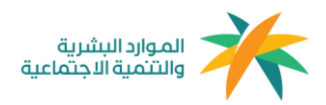

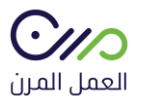

#### بعد الدخول على نافذة أنا مزود خدمة سيتم إعادة توجيه المستخدم إلى صفحة النفاذ الموحد لوزارة الموارد البشرية كما هو موضح في الصورة أدناه لمطابقة بيانات المنشأة

| عزيزي العميل مستخدم بوابة سعودي<br>يمكنك الدخول من خلال النفاذ الوطني الموحد للاستفاده من الخدمات الإلكترونية المقدمة من وزارة العمل والتنمية الاجتماعية |
|----------------------------------------------------------------------------------------------------|
| رقم الهوية الوطنية 🔒                                                                                                    |
| كلمة المرور                                                                                                    |
| 9 <sup>323</sup> 25                                                                                                    |
| رمز التحقق                                                                                                    |
| ک رمز جدید<br>سجیل دخول                                                                                                    |

بعد تعبئة البيانات والدخول سيظهر للمستخدم جميع المنشآت التابعة له في مكتب العمل ويمكنه الإختيار بينها المنشأة المراد التوظيف بها

| الدخول بحساب شركة آخر         |                                    |                               |  |  |  |  |
|-------------------------------|------------------------------------|-------------------------------|--|--|--|--|
| رقم التسلسل<br>رقم مكتب العمل | ر<br>رقم التسلسل<br>رقم مكتب العما | رقم التسلسل<br>رقم مكتب العمل |  |  |  |  |
|                               | رقم التسلسل<br>رقم مكتب العمل      | رقم التسلسل<br>رقم مكتب العمل |  |  |  |  |
|                               |                                    |                               |  |  |  |  |

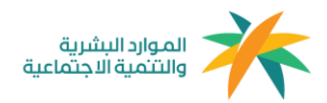

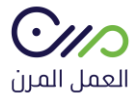

### بعد إختيار المنشأة يتم تعبئة بياناتها بشكل كامل

| تربية مواشي- يحي علي عبدالله المازني       | تعديل                       |
|--------------------------------------------|-----------------------------|
| 🗓 معلومات المنشأة                          |                             |
| رقم إشتراك المنشأة في التأمينات الإجتماعية | السجل التجاري<br>101010102  |
| البريد الإلكترونى                          | الهاتف<br>000000000         |
| 🕮 العنوان الوطني                           |                             |
| الرمز البريدى<br>1                         | <b>المدينة</b><br>الرياض    |
| <b>الحی</b><br>العلیا                      | <b>الشارع</b><br>الملك فهد  |
| رقم المبنى<br>1                            | صن <b>دوق برید</b><br>14125 |
| الرقم الإضافي<br>-                         |                             |
| علومات ممثل المنشأة 🕲                      |                             |

**الإسم** بندر

**الجنسية** سعودي

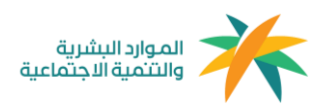

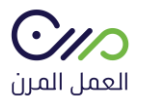

### بعد الدخول لحساب المنشأة في المنصة ستظهر لوحة البيانات الخاصة بالمنشأة كما هو موضح في الصورة أدناه:

| الشخصى                                   | ي<br>🖪 الملف        |                | â ( <mark>1</mark> 2 |               |         |            |              |                                 | العمل العرب العاملين العاملين العاملين        |
|------------------------------------------|---------------------|----------------|----------------------|---------------|---------|------------|--------------|---------------------------------|-----------------------------------------------|
| ي بحساب آخر<br>ب الانضمام مع اصحاب العمل | ≓ الدخول<br>≇ طلبات | تفوظة إنشاء ء  | القوالب المد         |               |         |            |              |                                 | العقود                                        |
|                                          | 🖨 خروج              |                |                      |               |         |            |              |                                 | ٥ تنبيهيمكنك توثيق عدد لا محدود من العقود     |
|                                          |                     |                |                      |               |         |            | عفود الشركات | الکل عفودی<br>تم العثور علمہ 61 | - Instance                                    |
|                                          |                     | دالة العقد     | ماية التعاقد         | عارقة القراعي | āsal aā | أشتما مبرا | البيم العامل | يقم العقد                       | الم يتم التغيين بغد 📃                         |
|                                          |                     | تم الغاء العقد | 2022-01-22           | 2022-01-18    |         |            | ·;;          | 8694384491                      | ابتظار المراجعة                               |
|                                          |                     | تم الغاء العقد | 2022-01-31           | 2022-01-02    |         |            |              | 1593927516                      | فى إنتظار موافقة العامل<br>ما الرفض من العامل |
|                                          |                     | تم الغاء العقد | 2021-12-28           | 2021-12-23    |         |            |              | 5205922956                      | 📃 تم الغاء العمَد                             |
|                                          |                     | تم الفاء العقد | 2021-12-28           | 2021-12-23    |         |            |              | 4512160330                      | ا تم انتهاء العقد<br>عقد موثق                 |

#### ويمكن للمستخدم الإستفادة من لوحة التحكم وخدماتها كالآتي:-

- 1- العقود: هي صفحة تعرض جميع العقود التي تم توثيقها بنمط العمل المرن للمنشأة بجميع حالاتها ويمكن لصاحب العمل إختيار الخيار المناسب والبحث وفرز العقود.
  - 2- الفواتير: هي صفحة توجد بها جميع فواتير الرواتب المستحقة لكل فرد.
    - 8- العاملين: هم العاملين بنمط العمل المرن المسجلين في المنشأة.
- 4- **التنبيهات:** هي تنبيهات في حال تغير حالة العقود، على سبيل المثال: في حال إنتهاء عقد العامل يتم تنبيه المستخدم.
  - 5- صفحة الملف الشخصى: صفحه تستعرض جميع بيانات المنشأة.
  - 6- **الدخول بحساب آخر:** يمكن لصاحب المنشأة التبديل بين المنشأت التابعة له.
- 7- الربط مع أصحاب العمل: يمكن لمزود الخدمة التعاقد مع أصحاب الأعمال في المنصة وقبول دعوة تعاقد من خلال هذه النافذة.
- 8- **القوالب المحفوظة:** وهي قوالب عقود يتم إعدادها من قبل المستخدم كنموذج في حال وجود مهنه مكرره يمكنه الرجوع للقالب واستخدامه.
  - 9- إنشاء عقود: من خلال هذه الخانة يمكن للمستخدم إنشاء عقود العمل المرن.

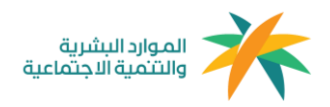

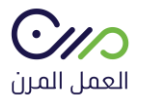

إنشاء العقود

#### إنشاء عقد جديد

| 0 |       | إنشاء عقد لمنشأتي           |
|---|-------|-----------------------------|
| 0 | أخري  | إنشاء عقد بالنيابة عن منشأة |
|   | الغاء | , التالم                    |

بعد النقر على خانة إنشاء العقود من لوحة البيانات الرئيسية ستظهر هذه النافذة للمستخدم يتم النقر على " إنشاء عقد جديد " لتحديد عملية التعاقد أما أن تكون لصالح المنشأة نفسها أو التوظيف نيابةً عن منشأة تم الربط معها مسبقًا، ويمكن أيضًا دعوة المنشأت للإنضمام للمنصة بالبحث الواضح في الصورة أدناه، كما سيظهر للمستخدم نموذج إنشاء عقد العمل المرن كماهو موضح في الصورة أدناه، ويتم تعبئة البيانات المطلوبة بشكل كامل لصياغة العقد " العقد الموجود في المنصة تمت مراجعته مسبقًا وهو مطابق لنمط العمل المرن "كما يمكن للمستخدم إضافة شروط أو بنود إضافية في حال الرغبة

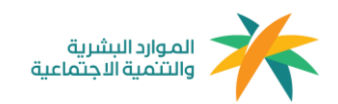

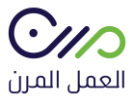

| عقد :                                                                            | قد عمل     | ، جدید                                          |                          |
|----------------------------------------------------------------------------------|------------|-------------------------------------------------|--------------------------|
| معلومات العقد تعي                                                                | تعيين العا | امل د                                           | مراجعة العقد             |
| لتتمكن من إضافة عقد بالنيابة عن منشأة من ف<br>إن لم تكن مسجلة بمرن               | ة من فضلك  | ، قم بالبحث عن المنشأة أو                       | و دعوة منشأة جديدة       |
| سم المنشاة<br>مكنك البحث باستخدام اسم المنشأة أو رقمها<br>أكتب إسم أو رقم الشركة |            | ~                                               | دعوة منشأة جديدة         |
| معلومات العقد                                                                    |            |                                                 |                          |
| لمسمى الوظيفي *                                                                  |            | المسمى الوظيفي في التأمي<br>أكتب المسمى الوظيفي | مينات الإجتماعية *<br>لا |
| اريخ بداية العقد *                                                               | i          | ناريخ انتهاء العقد *                            |                          |
| mm/dd/yyyy                                                                       | #          | mm/dd/yyyy                                      | <b>#</b>                 |
| لموقع *<br>اختر مدینة                                                            | ~          | إجمالي ساعات العمل *                            |                          |
| سعر الساعة *                                                                     |            | مجموع الراتب الكلي (تُحسب أو                    | ، أوتامتيكياً)           |
| لمهام الوظيفية                                                                   |            |                                                 |                          |

| <u></u> × | ≞ | ۱۹ | 恒 | ≣ | ₫ | E | в | I | U |
|-----------|---|----|---|---|---|---|---|---|---|
|           |   |    |   |   |   |   |   |   |   |

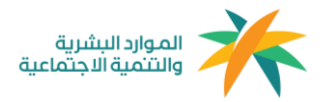

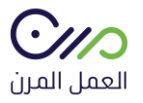

بعد الإنتهاء من صياغة العقد يتم التوجه لصفحة دعوة عامل مرن كما هو موضح في الصورة أدناه، ويمكن البحث عن المسجلين في منصة العمل المرن أو دعوة عامل غير مسجل في المنصة بإدخال رقم الهوية وتاريخ الميلاد

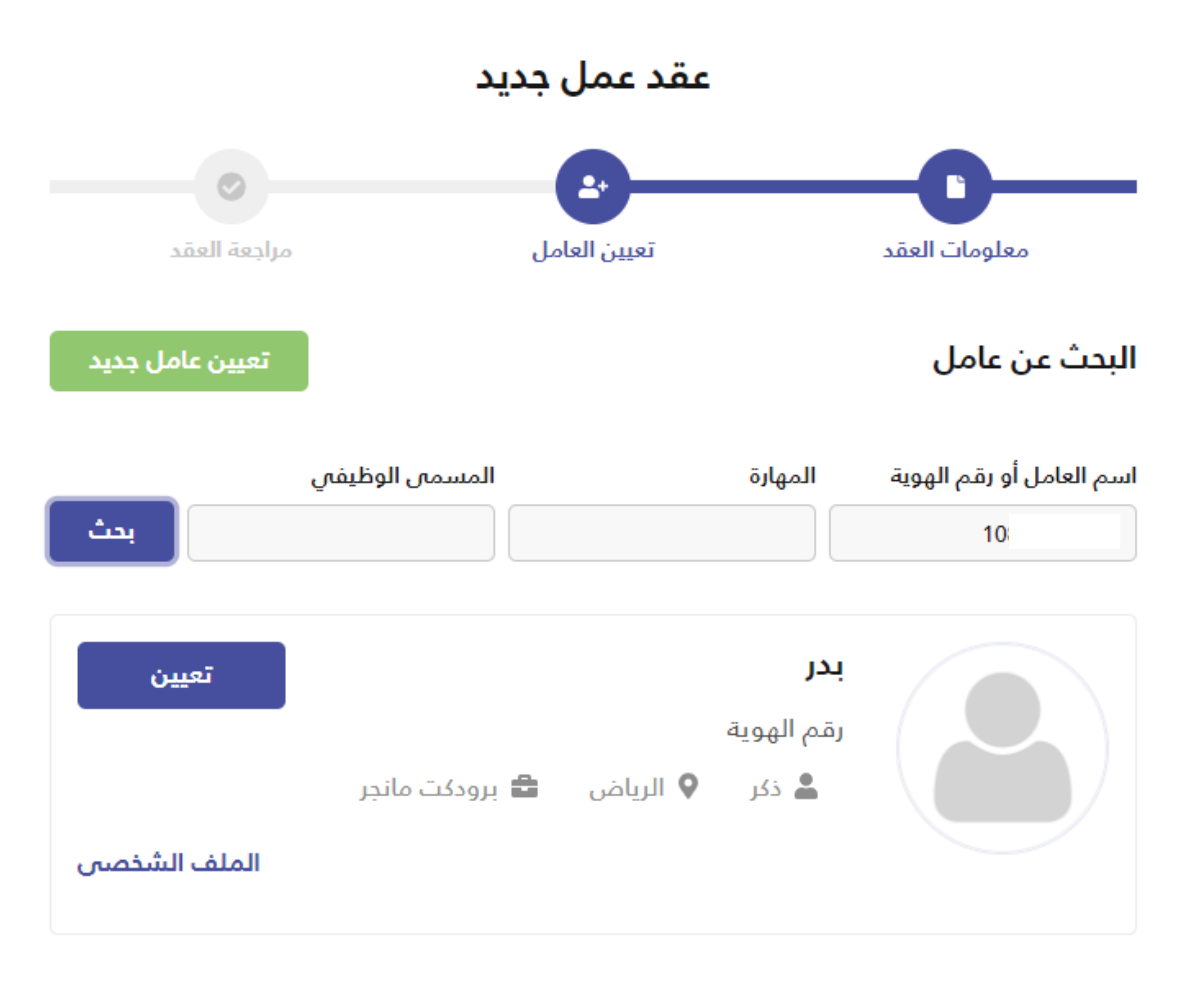

< تعديل معلومات العقد

بعد دعوة العامل ستظهر صفحة " مراجعة العقد " يمكن من خلالها التأكد من البيانات المدخلة قبل إرسال العقد

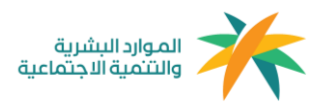

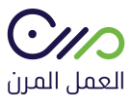

| عقد عمل جديد                                                  |             |                                  |  |  |  |  |
|---------------------------------------------------------------|-------------|----------------------------------|--|--|--|--|
|                                                               | <b>e</b>    | -0                               |  |  |  |  |
| ىل مراجعة العقد                                               | تعيين العاه | معلومات العقد                    |  |  |  |  |
| تعديل معلومات العقد                                           |             | معلومات العقد                    |  |  |  |  |
| مسمى الوظيفي في التأمينات الإجتماعية<br>مانع فهوه وشاي وغيرها | <b>I</b> I  | <b>المسمى الوظيفي</b><br>باريستا |  |  |  |  |
| دة العقد<br>2022-01-20 - 2022-01-1                            | 6           | <b>الموقع</b><br>الرياض          |  |  |  |  |
| ىغر الساعة<br>3                                               | 0           | إجمالي ساعات العمل<br>30         |  |  |  |  |
|                                                               |             | مجموع الراتب الكلي<br>900        |  |  |  |  |
|                                                               |             | المهام الوظيفية                  |  |  |  |  |
|                                                               |             | الشروط الخاصة                    |  |  |  |  |
|                                                               |             |                                  |  |  |  |  |
| إعادة تعيين العامل                                            | ئانى)<br>   | معلومات العامل (الطرف الأ        |  |  |  |  |
| نوع<br>در                                                     | 2           | <b>إسم العامل</b><br>بدر         |  |  |  |  |
| نم الهوية                                                     | رة          | المدينة                          |  |  |  |  |
|                                                               |             | الرياض                           |  |  |  |  |
| ربخ الميلاد                                                   | ն<br>-      | <b>الجنسية</b><br>سعودي          |  |  |  |  |
| بريد الإلكتروني<br>badr@test.co                               | ll<br>n     | رقم الجوال                       |  |  |  |  |
|                                                               |             | اوافق على الشروط والأحكام*       |  |  |  |  |
|                                                               |             | ارسال تذكير بإنتهاء العقد 📃      |  |  |  |  |
| حذف العقد                                                     |             | ارسل العقد                       |  |  |  |  |

بعد الموافقة على الشروط والأحكام يتم النقر على خانة إرسال العقد، لإنهاءه وإرساله للعامل المرن

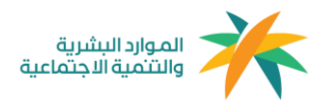

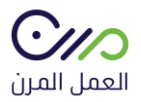

#### تنبيه

#### هل انت متأكد من انشاء هذا العقد و ارسال دعوة الي العامل؟

تأكيد إلغاء

وبعد إرسال العقد ستصل رسالة نصية للعامل المرن تفيد بوجود عقد في منصة العمل المرن (مدة صلاحية العقد خمسة أيام من تاريخ الارسال) وإنتظار القبول أو الرفض ويمكن إستعراض العقود بجميع حالاتها في لوحة البيانات الرئيسية للمنشأة.

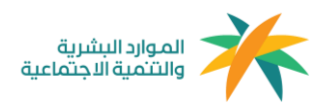

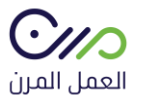

#### التعاقد مع أصحاب العمل

- 📱 الملف الشخصي
- 🛱 الدخول بحساب آخر
- 😫 طلبات الانضمام مع اصحاب العمل

🕩 خروج

#### من لوحة التحكم الرئيسية وبعد النقر على خانة " الربط مع أصحاب العمل" ستظهر الصفحة التالية:-

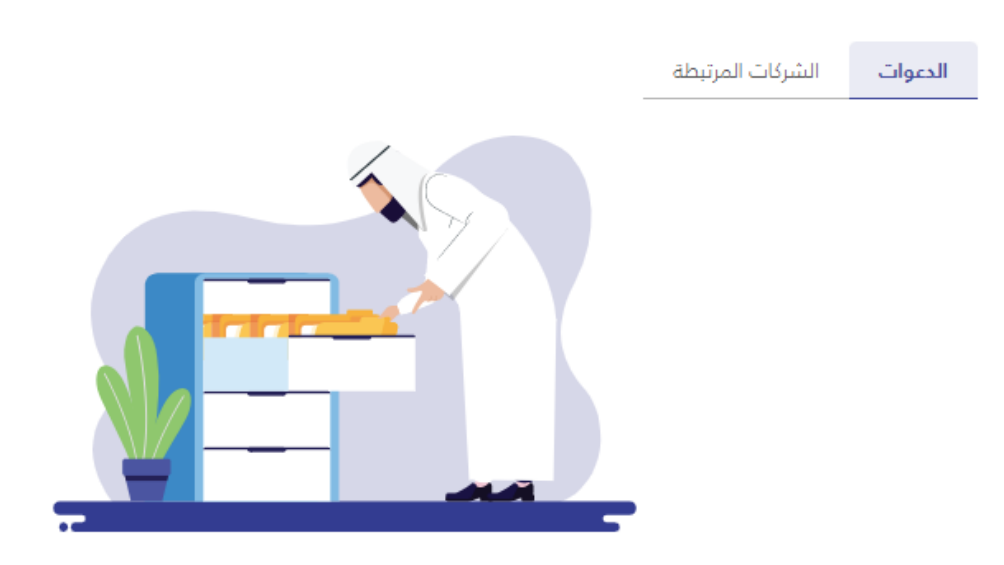

لا توجد طلبات انضمام جديدة

1- الدعوات: الدعوات التي تم إستلامها من أصحاب الأعمال للإنضمام مع مزود الخدمة.
2- الشركات المرتبطة: الشركات التي أتمت عملية الإنضمام مع مزود الخدمة.

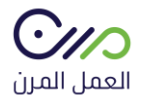

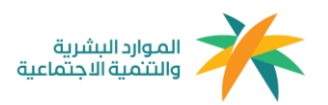

آلية إحتساب الساعات

## **الحد الأعلى لليوم:** 12 ساعة للفرد في منشأة واحدة **الحد الأعلى في الشهر (30 يوم) :** 95 ساعة للفرد في منشأة واحدة

مثال لعملية الإحتساب:

إفتراضًا بإنه تم إنشاء عقد لمدة 5 أيام، فإنه سيكون حد الساعات المسموح هو 60 ساعة، حيث يحتوي اليوم على 12 ساعة متاحة وبحد أقصى 95 ساعة في الشهر

معادلة الإحتساب:

مدة العقد بالأيام x ساعات العمل = الحد الأقصى للساعات المتاحة

" بحد أقصى 95 ساعة شهريًا "

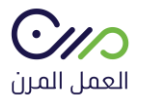

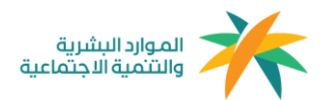

#### آلية إحتساب نطاقات والمؤسسة العامة للتأمينات الإجتماعية

**معايير إحتساب الخدمة للفرد: 1**68 ساعة في منشأة أو أكثر

**معايير فوترة المؤسسة العامة للتأمينات الإجتماعية للمنشآت:** في حال إكمال الفرد أكثر من 168 ساعة سيتم مباشرةً فوترة المنشآت - فرع المعاشات فقط - التي عمل فيها الفرد أكثر من 60 ساعة سواءً كانت منشأة واحدة أو أكثر.

**معايير إحتساب نطاقات للمنشأة:** في حال إكمال الفرد 168 ساعة في المنشأة نفسها